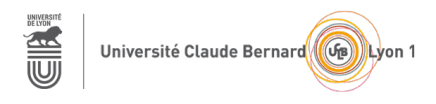

# TP – Séance 6 – RS2P

# Mise en place de la redondance dans les LANs

**Objectif général :** le but de ce TP est de faire connaissance avec l'outil iPerf3, de mettre en œuvre l'agrégation de liens (avec EtherChannel) et de comprendre le fonction de Spanning Tree Protocol (STP).

**Ressources requises** (par binôme)

- 2 commutateurs 2950 ou 2960
- 2 ordinateurs fixes (sous Ubuntu)
- câbles pour configurer et pour relier les périphériques
- le simulateur Packet Tracer (utilisé individuellement)

# 1<sup>ère</sup> partie : Installation et utilisation de l'outil iPerf3

#### Topologie considérée pour cette partie

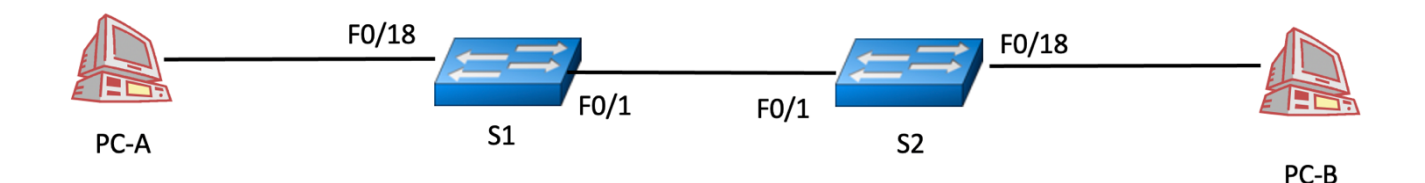

Dans cette partie, vous utilisez des équipements réels.

#### Étape 1 : Connectez les équipements

Utilisez les ports indiqués.

#### Étape 2 : Initialisez les commutateurs

Reprendre le processus d'initialisation indiqué dans l'énoncé de TP sur les VLANs.

#### Étape 3 : Configurez les adresses IPv4 de PC-A et PC-B

Choisissez les adresses (il faut qu'elles soient dans le même sous-réseau).

Par la suite, vous allez utiliser l'outil **iPerf3** : <u>https://iperf.fr/</u>. Cet outil permet de générer du trafic dans un réseau dont on peut contrôler le profil. Cet outil permet aussi de faire des mesures de performances sur le réseau étudié.

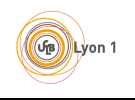

#### Étape 4 : Installez iPerf3 sur PC-A et PC-B

Vérifiez tout d'abord que l'outil n'est pas déjà présent sur les stations. Si ce n'est pas le cas, installez le, par exemple avec les commandes :

sudo apt-get update

sudo apt -y install iperf3.

#### Étape 5 : Démarrez un serveur iPerf3 sur le PC-B

de telle sorte qu'il soit en attente d'un flux UDP, avec la commande :

iperf3 -s -B adresse-IP-PC-B

#### Étape 6 : Démarrez un client iPerf3 sur le PC-A

avec la commande :

#### iperf3 -c adresse-IP-serveur-iPerf -u -b debit

Ainsi, le PC-A va envoyer un flux UDP au PC-B avec un débit applicatif de debit bits / seconde. Notez les statistiques remontées par iPerf3 sur le débit en réception pour le récepteur quand debit = 10 Mb/s, puis debit = 100 Mb/s, puis debit = 200 Mb/s.

# 2<sup>e</sup> partie : Mesure avec deux flux iPerf3 du PC-A vers PC-B

Topologie considérée pour cette partie

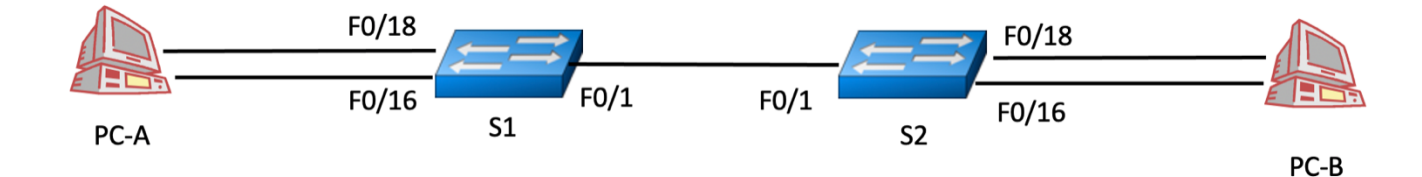

#### Étape 7 : Ajouter les câbles

Comme sur la figure.

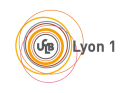

#### Étape 8 : Configurer les adresses IPv4 sur PC-A et PC-B

Les deux adresses doivent être dans le même sous-réseau qui est différent du sous-réseau des interfaces configurées lors de la 1<sup>ère</sup> partie.

#### Étape 9 : Mesures quand les deux flux iPerf3 sont actifs

Lancez deux flux iPerf3 et notez les statistiques remontées par iPerf3 :

- lorsque les deux flux ont un débit applicatif de 10Mb/s chacun :

- lorsque les deux flux ont un débit applicatif de 100 Mb/s chacun :

- lorsque les deux flux ont un débit applicatif de 200 Mb/s chacun :

# 3<sup>e</sup> partie : Mise en œuvre d'EtherChannel

L'objectif de cette partie est d'apprendre à aggréger des liens entre commutateurs et de vérifier si les performances obtenues sont meilleures qu'avec un seul lien. Vous pourrez vous aider du module 6 – EtherChannel du CCNA SRWE.

#### Topologie considérée pour cette partie

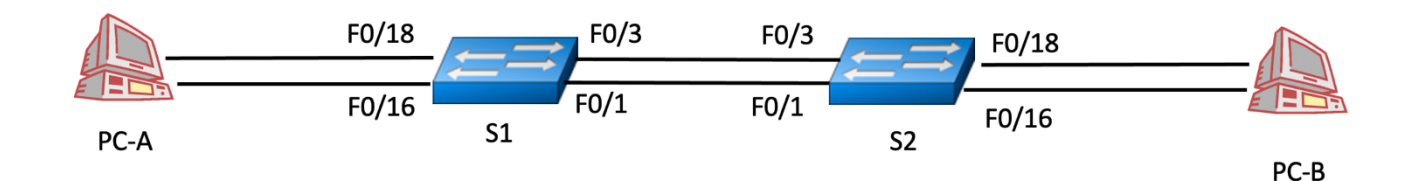

### Étape 10 : Ajouter un 2<sup>e</sup> câble entre les deux commutateurs

#### Étape 11 : Créez un canal de port

sur chaque commutateur, avec la commande :

Switch(config) # interface port-channel 1

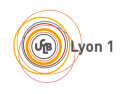

### Étape 12 : Ajoutez des ports au canal de port

sur chaque commutateur et pour chaque port concerné, avec les commandes :

Switch(config)# interface FastEthernet 0/1

Switch(config-if)# channel-group 1 mode active

N'oubliez pas de bien ajouter tous les ports concernés, c'est-à-dire tous les ports reliant les deux commutateurs.

#### Étape 13 : Vérifiez la configuration du lien EtherChannel

avec les commandes données dans la section 6.3.1. Notez les différentes commandes :

#### Étape 14 : Testez les performances du lien EtherChannel

Avec l'outil iPerf3 et les configurations testées à l'étape 9. Notez les résultats obtenus. Que pouvez-vous en conclure ?

# 5<sup>e</sup> Partie : Réinitialisez les commutateurs

# 6<sup>e</sup> Partie : Étude du protocole STP

#### Étape 15 : Généralités

Cette partie se base sur le module 5 – Concepts du STP du CCNA SRWE.

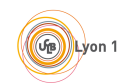

#### TP – Séance 6

Quel est l'inconvénient de la topologie du réseau étudié lors de la séance 4 (portant sur les VLANs) lorsqu'un lien inter-commutateurs tombe en panne ? Comment modifie-t-on le LAN pour parer à ce problème ?

Est-ce qu'il peut y avoir des boucles de routage dans un réseau comprenant des routeurs ? Est-ce qu'un datagramme peut tourner indéfiniment dans un boucle de routage ? Justifier votre réponse.

Est-ce qu'il peut y avoir des boucles de niveau 2 dans un LAN (entre des commutateurs) ? Est-ce qu'une trame peut tourner indéfiniment dans un boucle de niveau 2 ? Justifier votre réponse.

À quoi sert le Spanning Tree Protocol (STP)?

#### Étape 16 : Récupérez le fichier Packet Tracer « Investiguer la prévention des boucles de STP »

dans la section 5.1.9 du module 5. Attention, le sujet proposé dans ce document est légèrement différent de celui proposé avec ce fichier Packet Tracer.

#### Étape 17 : Indiquez les adresses IPv4 et les adresses MAC de PC1 et de PC2

Vous trouverez les adresses MAC avec la commande ipconfig /all

| Station | IPv4 | MAC |
|---------|------|-----|
| PC1     |      |     |
| PC2     |      |     |

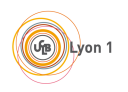

#### TP – Séance 6

## Étape 18 : Vérifiez la connectivité entre PC1 et PC2

avec la commande ping.

## Étape 19 : Déterminer le pont racine

parmi les 3 commutateurs, grâce à la commande

Switch> show spanning-tree

Quelles ont été les informations utilisées pour déterminer ce pont racine ?

## Étape 20 : Affichez l'état du spanning tree sur chaque port de chaque commutateur

Toujours grâce à la commande show spanning-tree

| Commutateur | Interface | Rôle (racine,<br>désigné, etc.) | État<br>(acheminement,<br>blocage, etc.) | Coût |
|-------------|-----------|---------------------------------|------------------------------------------|------|
| S1          | Gi0/1     |                                 |                                          |      |
|             | Gi0/2     |                                 |                                          |      |
| S2          | Gi0/1     |                                 |                                          |      |
|             | Gi0/2     |                                 |                                          |      |
| S3          | Gi0/1     |                                 |                                          |      |
|             | Gi0/2     |                                 |                                          |      |

Qu'est-ce qui détermine le coût des ports ?

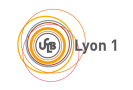

Expliquez pourquoi ces différentes interfaces ont ces rôles et ces états.

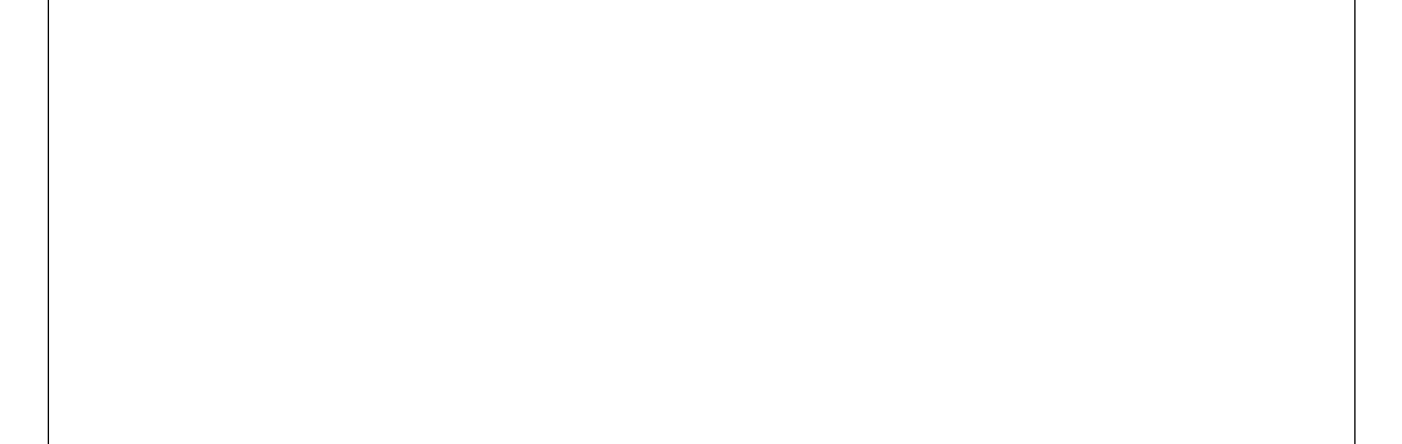

#### Étape 21 : Observez les tables de commutation des commutateurs

après avoir lancé un ping de PC1 vers PC2. Notez les entrées qui correspondent aux adresses MAC de PC1 et PC2. Êtes-vous d'accord avec ce que vous abservez ?

Rappel : utilisez la commande show mac address-table pour visualiser une table de commutation

#### Étape 22 : Quel chemin empruntent les paquets du PC1 vers PC2 ?

#### Étape 23 : Observez la convergence du spanning tree

En effectuant les actions suivantes (lisez d'abord toutes les actions à réaliser avant de les effectuer) :

- 1. Exécutez la commande show spanning-tree sur le commutateur S3. Laissez la fenêtre CLI ouverte.
- 2. Supprimez le lien qui relie les commutateurs S1 et S2.

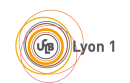

#### TP – Séance 6

3. Exécutez régulièrement la commande **show spanning-tree** sur le commutateur S3 afin d'observer l'évolution de l'interface Gi0/2. Notez les différentes évolutions de cette interface.

| Rôle (racine,<br>désigné, etc.) | État<br>(acheminement,<br>blocage, etc.) |
|---------------------------------|------------------------------------------|
|                                 |                                          |
|                                 |                                          |
|                                 |                                          |
|                                 |                                          |

Est-ce que le pont racine a été modifié suite à la rupture de lien entre S1 et S2 ?

## Étape 24 : Vérifiez la connectivité entre le PC1 et le PC2 ?

Quel chemin empruntent les paquets du PC1 vers le PC2 ?